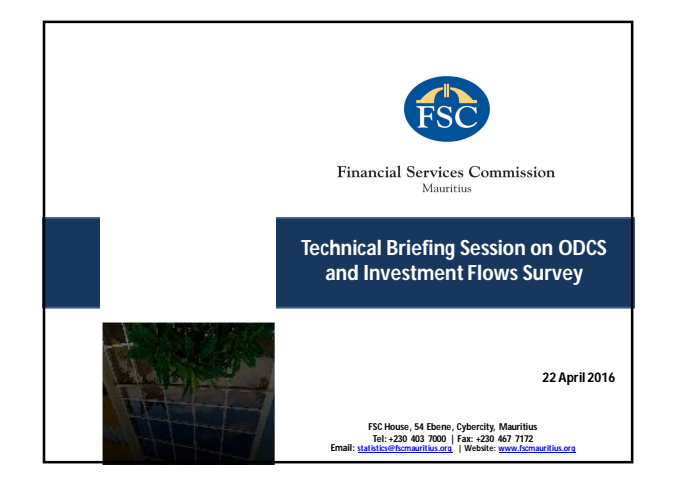

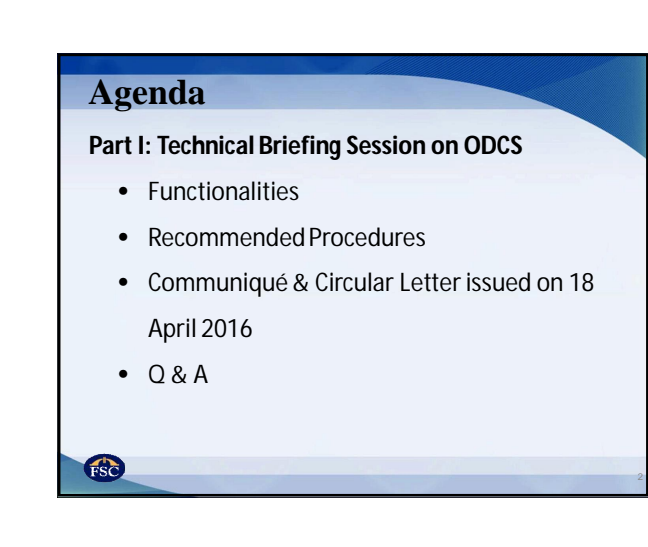

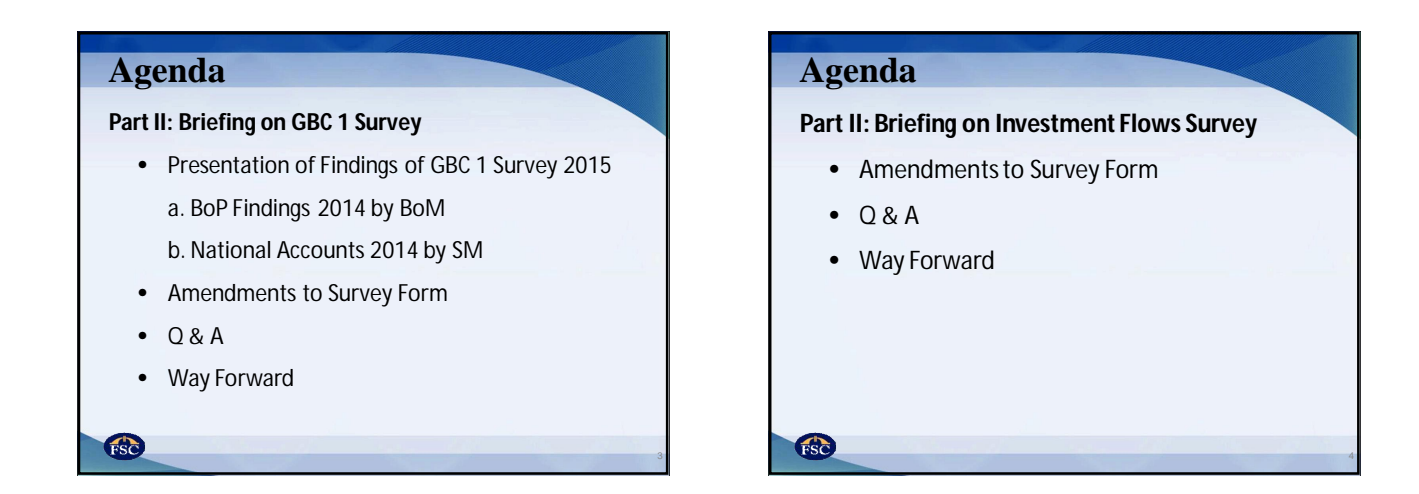

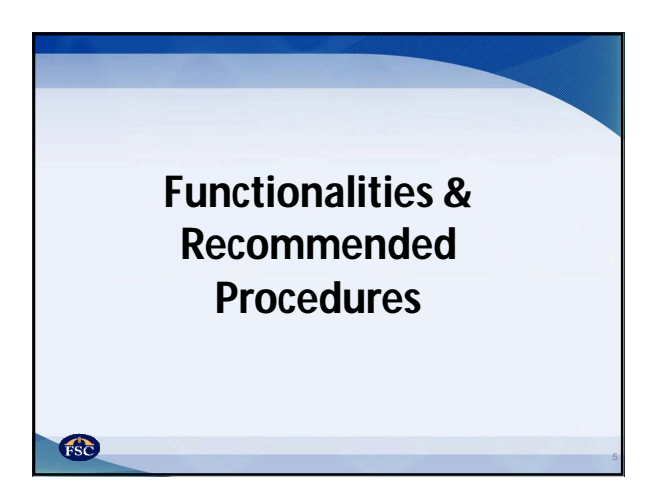

|                                    | Login name should be in                                              |
|------------------------------------|----------------------------------------------------------------------|
| FSC                                | the form of an email                                                 |
| Financial Services Com<br>Maurilus | mission                                                              |
| I mai                              |                                                                      |
| Password                           | If you type the wrong password fo<br>times in sequence, your account |
| Login                              | be blocked for 5 minutes.                                            |
|                                    |                                                                      |
|                                    |                                                                      |

| Own | account      | Entb    | es under admir    | listration |                             |                         |                    |                   |                       |                   |                     |
|-----|--------------|---------|-------------------|------------|-----------------------------|-------------------------|--------------------|-------------------|-----------------------|-------------------|---------------------|
| 0 R | efresh       | Down    | load survey for   | m 🕑 Up     | load survey for             | n 🛓 Downloa             | d attachment       | P Attach document | A Submit to FSC       | / Edi             | remarks             |
|     |              |         |                   | Fixed      |                             |                         |                    | 0                 | Sort by Name 🛞        | Sort by As        | igning Dat          |
| •   | Survey Na    | me      | Assigning<br>Date | Deadline   | Submission<br>Status        | Submission<br>Substatus | Submission<br>Date | User Submited     | Deadline<br>Extension | Remarks<br>to FSC | internal<br>Remarks |
| 1   | Attachmer    | it test | 16 Sep<br>2015    |            | In Process of<br>Filling-in |                         |                    |                   |                       |                   |                     |
| 8   | all lic task |         | 1 Sep<br>2015     |            | Ready for<br>Filling-in     |                         |                    |                   |                       |                   |                     |
|     |              |         |                   |            |                             |                         |                    |                   |                       |                   |                     |

|   | Company Pro                       | file                                         |                |
|---|-----------------------------------|----------------------------------------------|----------------|
|   | ODCS Surveys Company profile      | ExtErns under administration User management | and the second |
|   | Company details                   |                                              |                |
|   | Company info                      |                                              |                |
|   | Company Name                      | Test_FSC House                               |                |
|   | Financial Year End                | 31 Dec 2015                                  |                |
|   | Telephone Number                  | Test101-202-306                              |                |
|   | Address                           | FSC House Ebene                              |                |
|   | Contact Person 1                  | Mr. X                                        |                |
|   | Email Address of Contact Person 1 | x@test.mu Contact details to be              |                |
|   | Contact Person 2                  | Mr.Y                                         |                |
|   | Email Address of Contact Person 2 | y@test mu                                    |                |
|   | Contact Person 3                  |                                              |                |
|   |                                   |                                              |                |
|   |                                   |                                              |                |
|   | <b>FSC</b>                        |                                              | 8              |
| - |                                   |                                              |                |

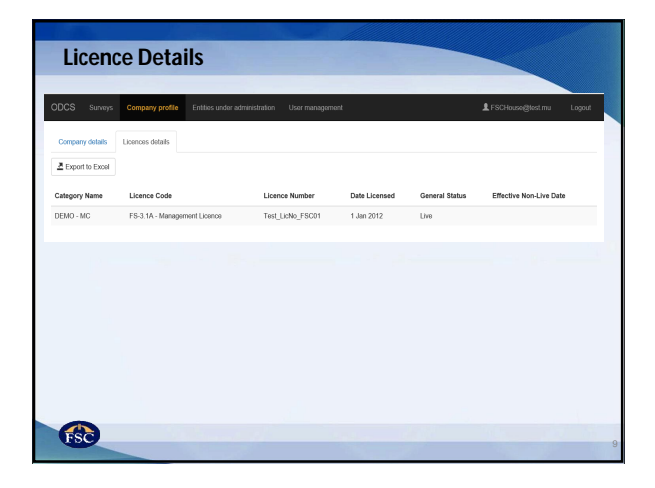

| C Re | iresh @      | ) Downl | load survey for   | m 🕑 Up            | iload survey form           | <u>↓</u> Downloa        | d attachment      | @ Attach document  | A Submit to FSC                      | ✓ Edit                         | t remarks           |
|------|--------------|---------|-------------------|-------------------|-----------------------------|-------------------------|-------------------|--------------------|--------------------------------------|--------------------------------|---------------------|
| •    | Survey Na    | ime     | Assigning<br>Date | Fixed<br>Deadline | Submission<br>Status        | Submission<br>Substatus | Submissio<br>Date | n<br>User Submited | Sort by Name  S Deadline Extension t | ort by Ass<br>temarks<br>o FSC | internal<br>Remarks |
| 1    | Attachmen    | t test  | 16 Sep<br>2015    |                   | In Process of<br>Filling-in |                         |                   |                    |                                      |                                |                     |
| 1    | all lic task |         | 1 Sep<br>2015     |                   | Ready for<br>Filling-in     |                         |                   |                    |                                      |                                |                     |
|      |              |         |                   |                   |                             |                         |                   |                    |                                      |                                |                     |

| Z Expert to Excel Titler Assign Selected to a Group |            |                                                |                 |                  | × Unassian Selected |                             |                       | 210000000000000  |                         |      |
|-----------------------------------------------------|------------|------------------------------------------------|-----------------|------------------|---------------------|-----------------------------|-----------------------|------------------|-------------------------|------|
|                                                     | Name       | Licence Code                                   | Licence Number  | Date<br>Licensed | General<br>Status   | Effective Non-<br>Live Date | Financial Year<br>End | Legal<br>Vehicle | Type of<br>Fund/Schemes | Team |
|                                                     | GBC<br>JH  | FS-4.1 - Category 1 Global<br>Business Licence | DEMO_GBC0000003 | 1 Jan 2001       | Live                |                             |                       |                  |                         |      |
|                                                     | GBC<br>PS  | FS-4.1 - Category 1 Global<br>Business Licence | DEMO_GBC000002  | 1 Jan 2001       | Live                |                             |                       |                  |                         |      |
|                                                     | GBC<br>VD  | FS-4.1 - Category 1 Global<br>Business Licence | DEMO_GBC0000001 | 1 Jan 2001       | Live                |                             |                       |                  |                         |      |
|                                                     | GBC<br>VS  | FS-4.1 - Category 1 Global<br>Business Licence | DEMO_GBC0000004 | 1.Jan 2001       | Non-Live            | 22 Apr 2010                 | >                     |                  |                         |      |
| 0 licer                                             | ice(s) sek | ected from 4                                   |                 |                  |                     |                             |                       |                  |                         |      |
|                                                     |            |                                                |                 |                  |                     |                             |                       |                  |                         |      |
| Da                                                  | ata w      | ill be maintair                                | ned by the      | Commi            | ssion;              |                             |                       |                  |                         |      |

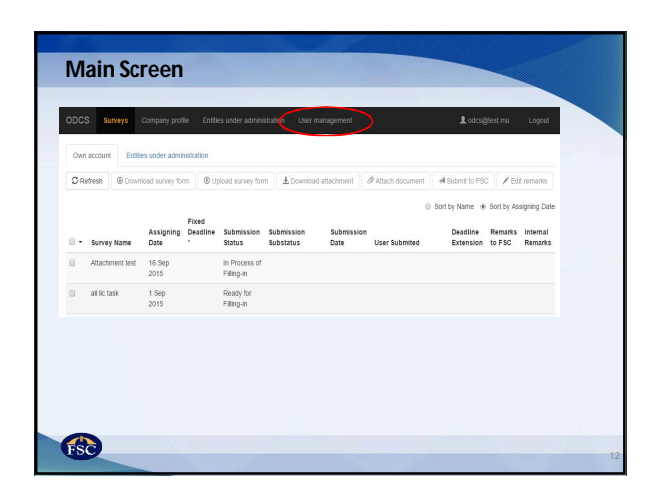

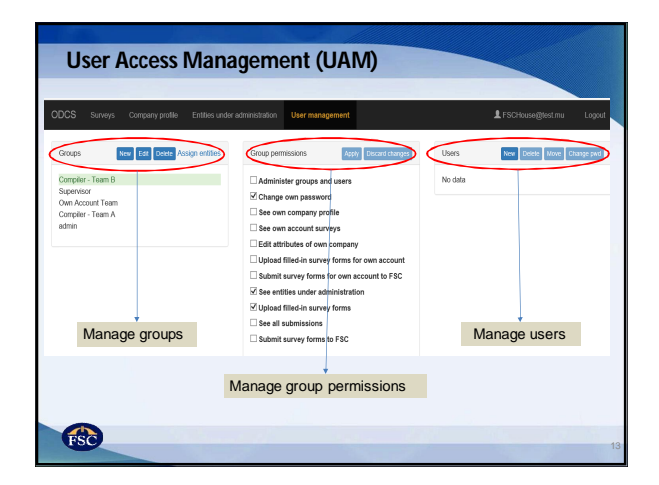

| UAM – Creati                                   | ng Gro            | oups                                       |       |                           |
|------------------------------------------------|-------------------|--------------------------------------------|-------|---------------------------|
|                                                |                   |                                            |       |                           |
| ODCS Surveys Company profile                   | Entities under er | ministration User management               | ×     | ≜ FSCHouse@test.mu Logout |
| Groups New Edd Date As                         | Create grou       | þ                                          |       | New Dable Move Charge ped |
| Compiler - Team B<br>Supervisor                | Name              | Compiler - Team A                          | _     |                           |
| Own Account Team<br>Compiler - Team A<br>admin | Description       | Company                                    | Close |                           |
|                                                |                   |                                            |       |                           |
|                                                |                   | Submit survey forms for own account to FSC |       |                           |
|                                                |                   | Upload filled-in survey forms              |       |                           |
|                                                |                   | Submit survey forms to FSC                 |       |                           |
|                                                |                   |                                            |       |                           |
|                                                |                   |                                            |       |                           |
|                                                |                   |                                            |       |                           |
|                                                |                   |                                            |       |                           |
| FSC                                            |                   |                                            |       | 14                        |

| ž e   | sport to Er | nost 🛛 🕈 Filter 🖉 Ass                          | ign Selected to a Group | × Unassig        | n Selected        |                             |                       |                  |                         |                      |
|-------|-------------|------------------------------------------------|-------------------------|------------------|-------------------|-----------------------------|-----------------------|------------------|-------------------------|----------------------|
|       | Name        | Licence Code                                   | Licence Number          | Date<br>Licensed | General<br>Status | Effective Non-<br>Live Date | Financial<br>Year End | Legal<br>Vehicle | Type of<br>Fund/Schemes | Team                 |
|       | GBC<br>JH   | FS-4.1 - Category 1<br>Global Business Licence | DEMO_GBC000003          | 1 Jan 2001       | Live              |                             |                       |                  | /                       | Compiler -<br>Team A |
|       | GBC<br>PS   | FS-4.1 - Calegory 1<br>Global Business Licence | DEMO_GBC0000002         | 1 Jan 2001       | Live              |                             |                       |                  | - 1                     | Compiler -<br>Team A |
|       | GBC<br>VD   | FS-4.1 - Category 1<br>Global Business Licence | DEMO_GBC0000001         | 1 Jan 2001       | Live              |                             |                       |                  |                         | Compiler -<br>Team B |
|       | GBC<br>VS   | FS-4.1 - Calegory 1<br>Global Business Licence | DEMO_GBC0000004         | 1 Jan 2001       | Non-Live          | 22 Apr 2010                 |                       |                  |                         | Compiler -<br>Team B |
| lice  | nce(s) sek  | ected from 4                                   |                         |                  |                   |                             |                       |                  |                         | $\smile$             |
|       | VS          | Business Licence                               |                         |                  |                   |                             |                       |                  |                         |                      |
| Hicer | nce(s) sek  | ected from 4                                   |                         |                  |                   |                             |                       |                  |                         |                      |
|       |             |                                                |                         |                  |                   |                             |                       |                  |                         |                      |
|       |             |                                                |                         |                  |                   |                             |                       |                  |                         |                      |
|       |             |                                                |                         |                  |                   |                             |                       |                  |                         |                      |
|       |             |                                                |                         |                  |                   |                             |                       |                  |                         |                      |

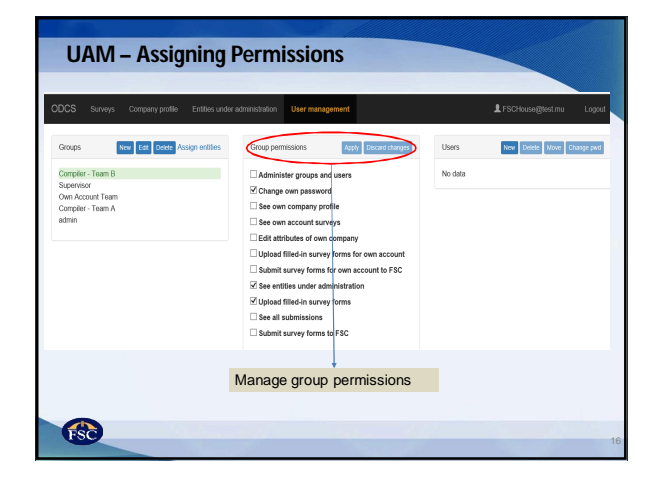

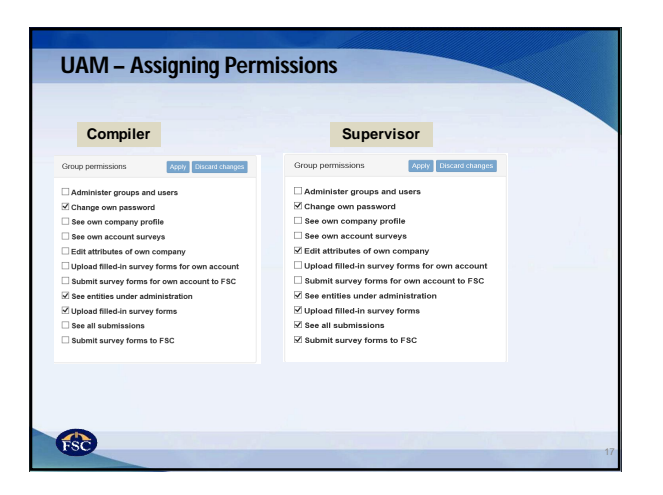

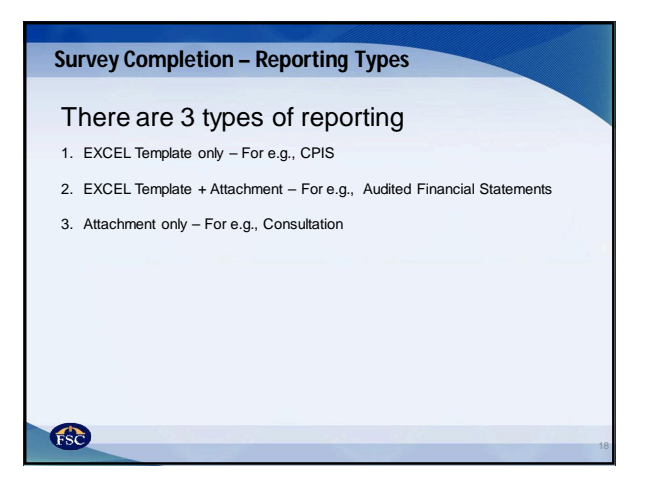

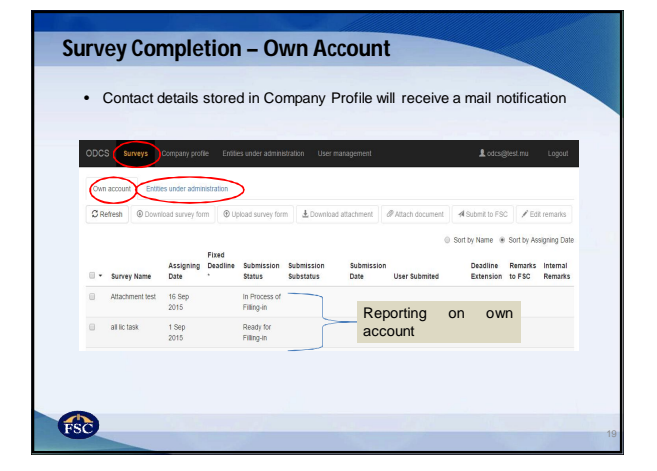

| DDCS Surveys Com        | pary profile Entities under administration | User management                           | L FSCHouse@kestmu Lo             |
|-------------------------|--------------------------------------------|-------------------------------------------|----------------------------------|
| Own account Entities un | nder administration                        |                                           |                                  |
| Ø Refresh               |                                            |                                           | Sort by Name O Sort by Assigning |
| Survey name             | Assigning Date                             | Fixed deadline *                          |                                  |
| DEMO (Done) - Survey    | 22 Jan 2016                                |                                           |                                  |
| S0PC11<br>S0PC4         | 28 Mar 2016                                | Reporting on entities<br>under management | 5                                |
| S0PC7                   | 28 Mar 2016                                |                                           | -                                |
|                         |                                            |                                           |                                  |

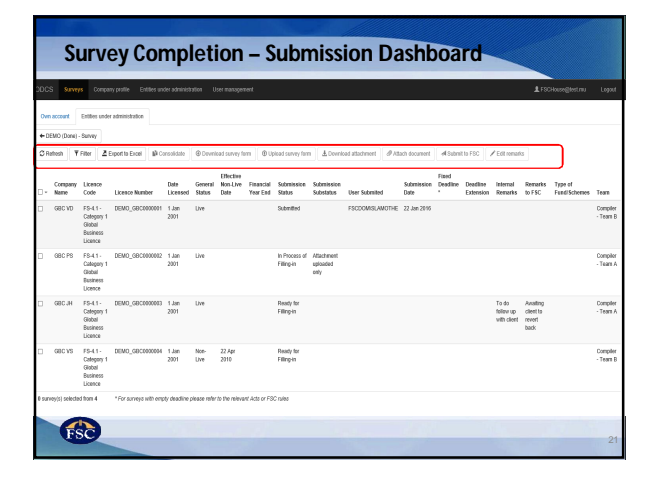

| INT THEFT          | oport to Excel                    | Download survey form  | Oproad survey form    | ± Download attactime | nt              |              |
|--------------------|-----------------------------------|-----------------------|-----------------------|----------------------|-----------------|--------------|
| Filters            |                                   | ×                     |                       |                      |                 |              |
| Company Name       |                                   |                       | Cons                  | olidate              |                 |              |
| Licence Number     |                                   |                       |                       |                      |                 |              |
| Licence Code       | Select licence code               |                       |                       |                      |                 |              |
| General Status     | Select general status             | •                     | ± Download attachment | @ Attach document    | A Submit to FSC | Edit remarks |
| Submission Status  | Select submission status          |                       |                       |                      | /               |              |
| Financial Year End |                                   |                       | Edit remarks          | *                    |                 |              |
| Internal Remarks   | 'Please type date in the followin | ig format: yyyy-mm-dd | Remarks to FFC        |                      |                 |              |
| Team               |                                   |                       | Remarks to Fac        |                      |                 |              |
|                    | Select learn                      |                       | Internal remarks      |                      |                 |              |
|                    | App                               | y Clear al Close      |                       |                      |                 | Save Clos    |

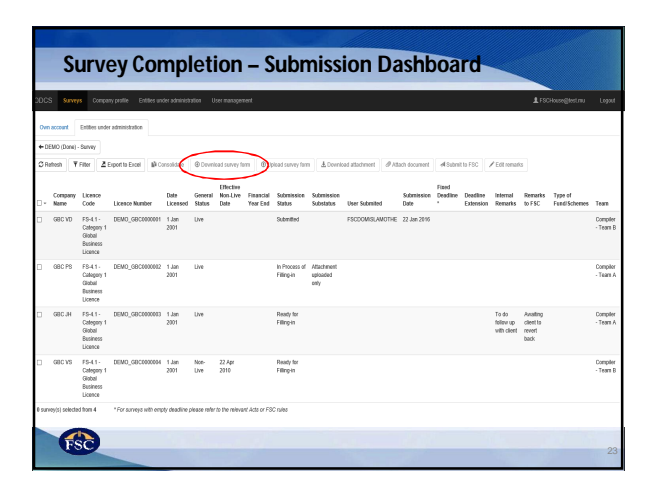

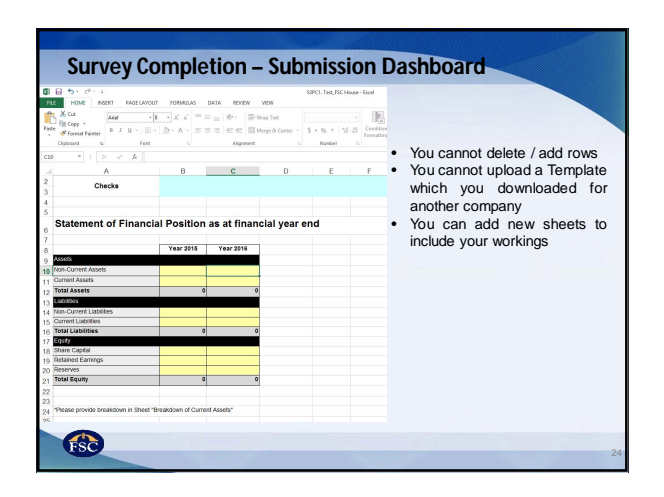

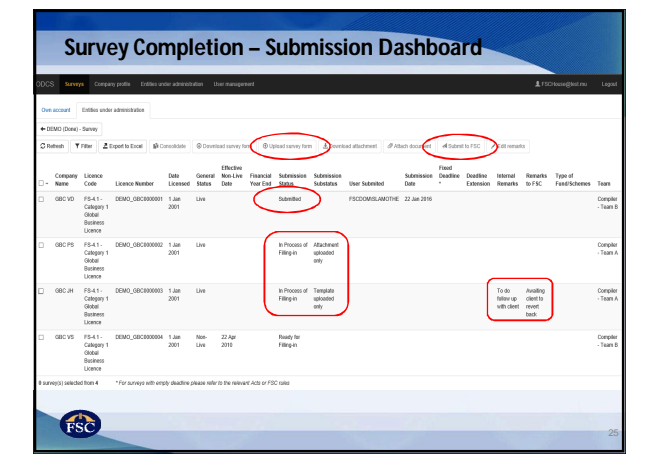

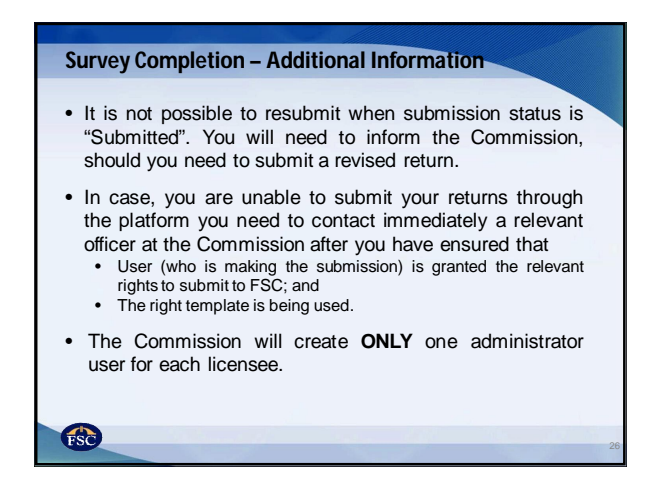

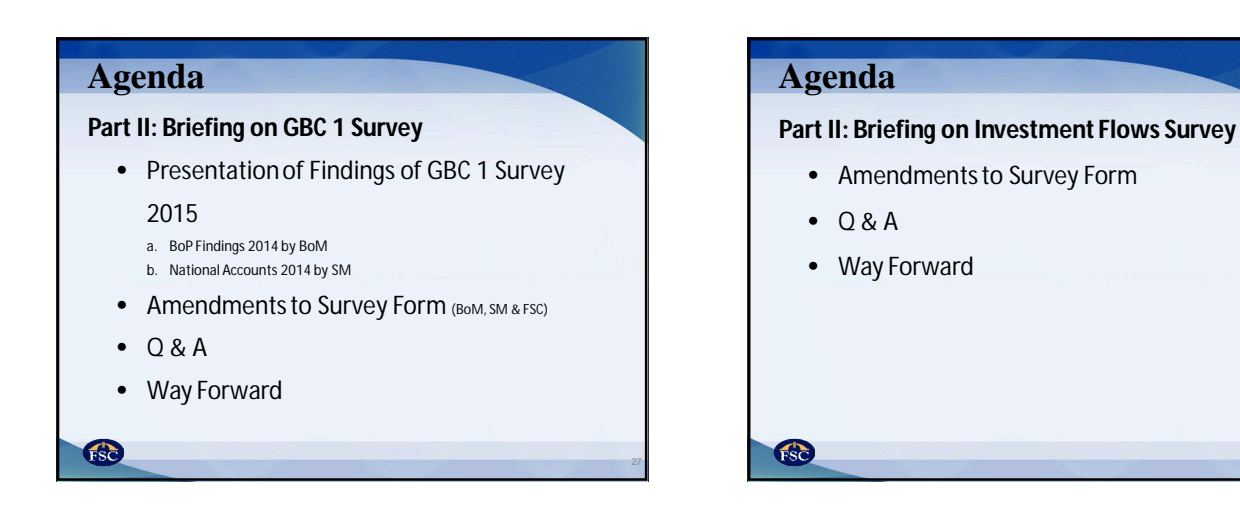

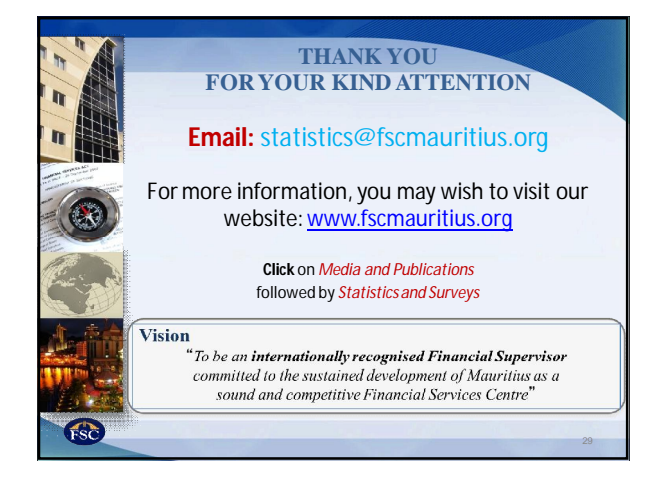